## Commlite CM-EF-E HS ファームウェア(マウントアダプター内部ソフトウェア)の更新方法

「ファームウェア更新手順] ※ Windows8以降、およびMac対応のファームウェアです。

 焦点工房サポートページから最新のファームウェア(nexファイル)をダウンロードする。 http://stkb.co.jp/support.html

ファイル名:CMEF2EHSSVXX.nex

※ XX部にはバージョンナンバーが入ります。

 マウントアダプターとパソコンをUSBケーブル で接続する。

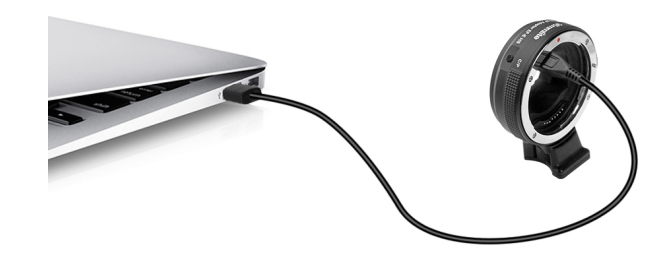

 パソコン上で「Emount」のUSBディスクが認識 されます。

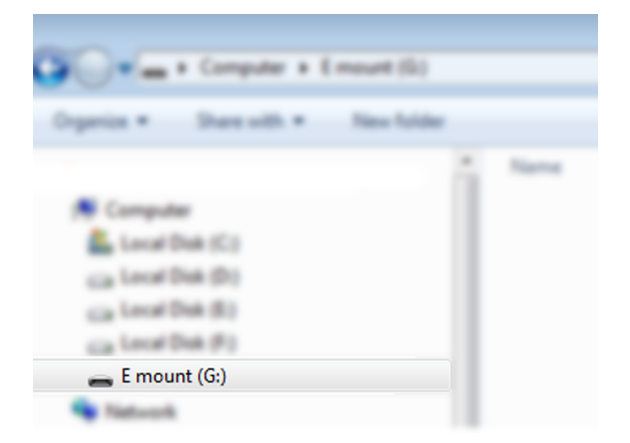

④ ダウンロードした、最新のファームウェアを Emountドライブにコピーします。

| 🕏 Copying                              |               | - • •           |
|----------------------------------------|---------------|-----------------|
| Copying                                |               |                 |
| from CMEF2EHSSV21<br>Discovering items | \CMEF2EHSSV21 | to E mount (G:) |
| More details                           |               | Cancel          |

(5) Emountドライブ文字が消えて再び表示されるまで10秒間待ちます。更新作業はこれで終わりです。

【アダプターのファームウェアバージョンの確認方法】

カメラ本体にレンズを装着した状態にし、カメラ側で操作・確認を行います。 メニューのバージョン表示で、アダプターのファームウェアバージョンが確認できます。 ※レンズを装着していない場合は確認ができませんので、必ず装着して確認を行ってください。

※注意:ファームウェアデータ以外はフォルダ内にコピーしないでください。